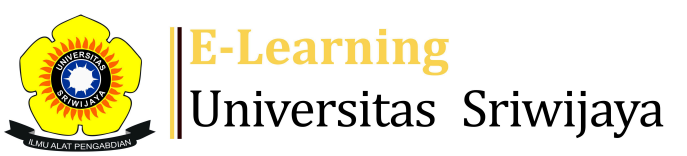

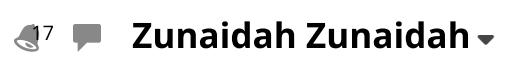

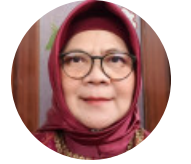

Dashboard > My courses > 2425-01-EIM3058-Pengemb. SDM & Penilaian Prest... > General > DAFTAR HADIR MAHASISWA > DAFTAR HADIR MAHASISWA

## 2425-01-EIM3058-Pengemb. SDM & Penilaian Prestasi Kerja daftar hadir mahasiswa

DOSEN PENGAMPU MK:

- 1. Dr. Hj. Zunaidah, M.Si
- 2. Dr. Muhammad Ichsan Hadjri, M.M.
- 3. Afriyadi Cahyadi, S.E., M.M., Ph.D.
- 4. Parama Santati, SE, M.Kom

Sessions Add session

n Report

Import

Export Status set

Temporary users

1

| Sessions |       | Group: 2425-01-EIM3058-241P7 V |                          |                                      | All All past Mont                                  | hs Weeks Days  |
|----------|-------|--------------------------------|--------------------------|--------------------------------------|----------------------------------------------------|----------------|
| #        |       | Date                           | e Time                   | Туре                                 | Description                                        | Actions        |
| 1        | Tue 2 | <mark>0 Aug 2024</mark>        | 4PM - 6PM                | Group: 2425-<br>01-EIM3058-<br>241P7 | 196610221992032002; DR. Hj.<br>ZUNAIDAH, S.E, M.Si | <b>è ⇔ X</b> □ |
| 2        | Wed 2 | <mark>1 Aug 2024</mark>        | 2PM - 4PM                | Group: 2425-<br>01-EIM3058-<br>241P7 | 196610221992032002; DR. Hj.<br>ZUNAIDAH, S.E, M.Si | <b>è ⇔ X</b> □ |
| 3        | Wed 2 | 2024 8 Aug                     | <mark>↓</mark> 2PM - 4PM | Group: 2425-<br>01-EIM3058-<br>241P7 | 196610221992032002; DR. Hj.<br>ZUNAIDAH, S.E, M.Si | <b>∢ ⇔ ×</b> □ |

| #              | Date             | Time            | Туре                                 | Description                              |                      | Actions      |            |
|----------------|------------------|-----------------|--------------------------------------|------------------------------------------|----------------------|--------------|------------|
| <mark>4</mark> | Wed 4 Sept 2024  | 2PM - 4PM       | Group: 2425-<br>01-EIM3058-<br>241P7 | 19661022199203200<br>ZUNAIDAH, S.E, M.Si | 02; DR. Hj.          | ¢ \$         | <b>X</b> 🗆 |
| 5              | Wed 11 Sept 2024 | 2PM - 4PM       | Group: 2425-<br>01-EIM3058-<br>241P7 | 19661022199203200<br>ZUNAIDAH, S.E, M.Si | 02; DR. Hj.          | ¢ \$         | <b>X</b> 🗆 |
| 6              | Fri 20 Sept 2024 | 2PM - 4PM       | Group: 2425-<br>01-EIM3058-<br>241P7 | 19631203198912200<br>PARAMA SANTATI, S   | 01; F.X<br>E, M.Kom  | ¢ \$         | <b>X</b> 🗆 |
| 7              | Fri 27 Sept 2024 | 2PM - 4PM       | Group: 2425-<br>01-EIM3058-<br>241P7 | 1963120319891220(<br>PARAMA SANTATI, S   | 01; F.X<br>E, M.Kom  | e 🔅          | <b>X</b> 🗆 |
| 8              | Fri 4 Oct 2024   | 2PM - 4PM       | Group: 2425-<br>01-EIM3058-<br>241P7 | 19631203198912200<br>PARAMA SANTATI, S   | 01; F.X<br>E, M.Kom  | ¢ \$         | <b>X</b> 🗆 |
| 9              | Fri 11 Oct 2024  | 2PM - 4PM       | Group: 2425-<br>01-EIM3058-<br>241P7 | 1963120319891220(<br>PARAMA SANTATI, S   | 01; F.X<br>.E, M.Kom | e 🔅          | <b>X</b> 🗆 |
| 10             | Fri 18 Oct 2024  | 2PM - 4PM       | Group: 2425-<br>01-EIM3058-<br>241P7 | 1963120319891220(<br>PARAMA SANTATI, S   | 01; F.X<br>.E, M.Kom | e 🔅          | <b>X</b> 🗆 |
| 11             | Fri 15 Nov 2024  | 1:30PM - 4:30PM | Group: 2425-<br>01-EIM3058-<br>241P7 | 19631203198912200<br>PARAMA SANTATI, S   | 01; F.X<br>E, M.Kom  | e 🔅          | <b>X</b> 🗆 |
| ?              |                  |                 |                                      |                                          | Choose               | $\checkmark$ | ОК         |
|                |                  |                 |                                      |                                          |                      |              |            |
|                | Announcements    | Jump to         |                                      |                                          |                      | $\checkmark$ |            |

Materi Pertemuan 6: Media Pelatihan dan Pengembangan SDM 🕨

## **Administration**

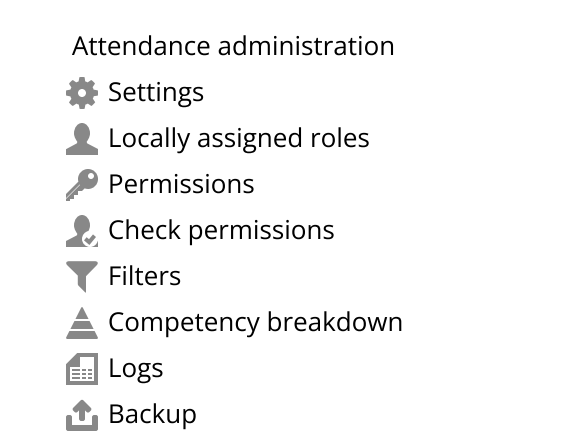